# Risc-v 开发

Risc-v 开发实践

北京飞利信科技股份有限公司

2018年5月

# Hello World

1 新建裸板程序工程, File > new > C Project

| 10                                            |
|-----------------------------------------------|
|                                               |
|                                               |
|                                               |
| Browse                                        |
| oolchains:                                    |
| Cygwin RISCV GCC                              |
| if there are a super studies the sheet of the |
|                                               |
|                                               |

| C Project                            | the set that the     |        |
|--------------------------------------|----------------------|--------|
| Basic Settings<br>Basic properties c | f a project          |        |
| Author                               | riscv                |        |
| Copyright notice                     | riscv                |        |
|                                      |                      |        |
|                                      |                      |        |
|                                      |                      |        |
|                                      |                      |        |
|                                      |                      |        |
|                                      |                      |        |
|                                      |                      |        |
|                                      |                      |        |
| ?                                    | < Back Next > Finish | Cancel |

| C Project                                      |                                                                                                    |                           |
|------------------------------------------------|----------------------------------------------------------------------------------------------------|---------------------------|
| Select Configur                                | r <b>ations</b><br>ns and configurations you wish to deploy on                                                                                   |                           |
| Project type:<br>Toolchains:<br>Configurations | Makefile project<br>Cygwin RISCV GCC                                                                                                    |                           |
| 🔽 🛞 Default                                    | E                                                                                                    | Select all Deselect all   |
|                                                |                                                                                                    | Advanced settings         |
| Use "Advanced<br>Additional con<br>Use "Manage | d settings" button to edit project's properties<br>figurations can be added after project creati<br>configurations" buttons either on toolbar or | on.<br>on property pages. |
| ?                                              | <pre>K Next &gt; Finitian</pre>                                                                                                    | sh Cancel                 |

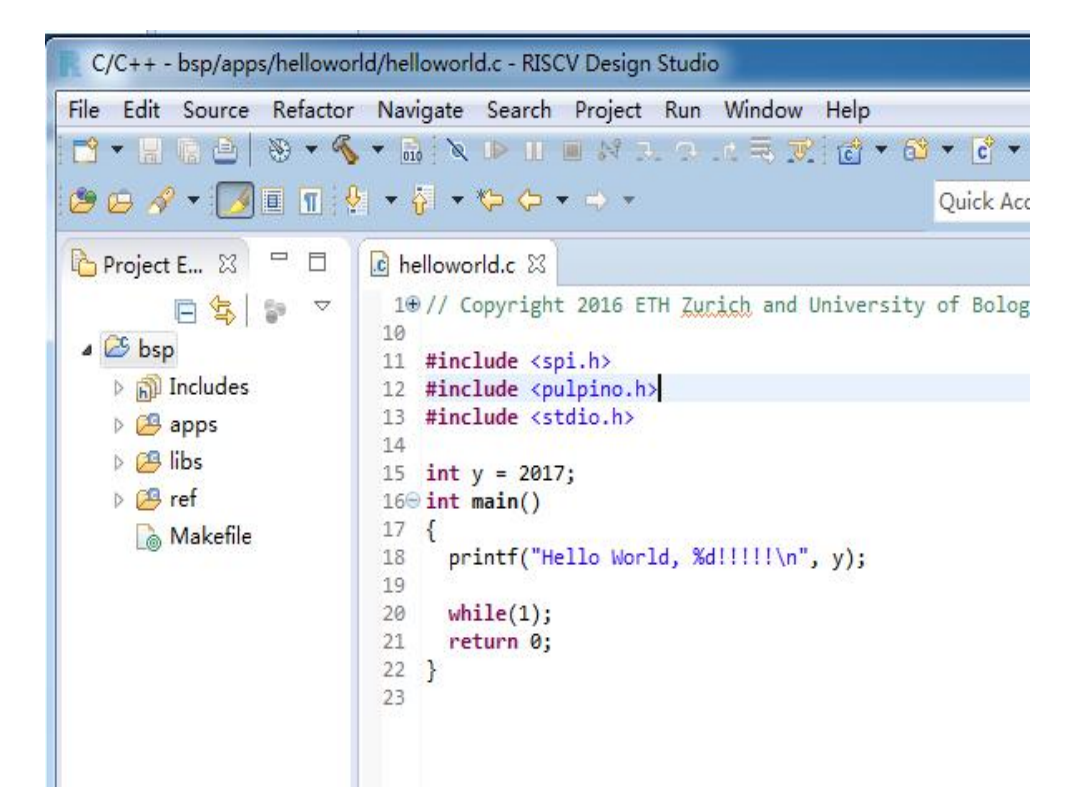

## 2 调试配置

参照开发环境【8】进行调试配置

### 3 调试

### 参照开发环境【9】进行调试启动

| 📃 Debug - bsp/apps/helloworld/helloworld.c - RISCV Design Studio                                                                                                    |                                                                                                    |                           |  |  |  |
|----------------------------------------------------------------------------------------------------|----------------------------------------------------------------------------------------------------|---------------------------|--|--|--|
| Eile Edit Source Refactor Navigate Search Project Run Window Help                                                                                                    |                                                                                                    |                           |  |  |  |
| ☆ +                                                                                                    |                                                                                                    |                           |  |  |  |
|                                                                                                    | Quick Acce                                                                                                    | ess 😰 🗟 C/C++ 🔯 Debug     |  |  |  |
| 🗱 Debug 🛙 🦌 🙀 🖬 🔽 🗖                                                                                                    | (×)= Variables 😂 💁 Breakpoints 🐇                                                                                | 🕅 Registers 🛋 Modules 🛛 🗖 |  |  |  |
| 🔺 🧬 Thread [1] (Suspended: Signal '0' received. Description: 0 🔺                                                                                                    | at the second second second second second second second second second second second second second second second | o ≪s ⊟ #* ¥ %   🖻 छ 🔻     |  |  |  |
| ■ 1 main() helloworld.c:18 0x00000404                                                                                                    | Name                                                                                                    | Value                     |  |  |  |
| 📕 riscv32-unknown-elf-gdb (17/9/8 下午8:43) 🔻                                                                                                    |                                                                                                    |                           |  |  |  |
| × >                                                                                                    |                                                                                                    |                           |  |  |  |
| le helloworld.c ☆ c reset_handler()                                                                                                    |                                                                                                    | 🗄 Outline 🛛 🗖 🗖           |  |  |  |
| 17 {                                                                                                    | *                                                                                                    | 🗊 🖻 🖓 😿 🖋 🔍 😾 🗢           |  |  |  |
| <pre>\$ 18 printf("Hello World, %d!!!!!\n", y); 19</pre>                                                                                                    |                                                                                                    | 📱 spi.h 🔺                 |  |  |  |
| 20 while(1);                                                                                                    |                                                                                                    | 🔛 pulpino.h 🗉             |  |  |  |
| 21 return 0;                                                                                                    | *                                                                                                    | 🖬 stdio.h                 |  |  |  |
| *                                                                                                    | •                                                                                                    | ● y:int                   |  |  |  |
| 🖳 Console 🕺 🖉 Tasks 🦹 Problems 🕢 Executables 🚺 Memory 🛛 🔳 💥 🐘 🔜 🛄 🛄 💭 💽 🗹 🛨 🧮 🖚 🗎                                                                                                    |                                                                                                    |                           |  |  |  |
| bsp Default [Riscv Remote Application] riscv32-unknown-elf-gdb (17/9/8 下午8:43)                                                                                                    |                                                                                                    |                           |  |  |  |
| <pre>Reading symbols from E:\workspace\bsp\helloworld.elfdone.<br/>warning: Can not parse XML target description; XML support was<br/>0x00000464 in illegal insn.handler_c () at libs/bench_lib/src/<br/>144 insn = *((unsigned int*)(exception_address));<br/>Program stopped. <br/>main () at apps/helloworld/helloworld.c:18<br/>18 printf("Hello World, %d!!!!!\n", y);</pre> | : disabled at compile time<br>bench.c:144                                                                       | *                         |  |  |  |